## INSTRUKCJA OBSŁUGI PROGRAMU program do automatycznego uzupełniania Oświadczeń w zakresie wykonania wymogu dla praktyki(obornik, gnojowica). Setup\_EuroFarmer\_Praktyka

Przed rozpoczęciem pracy z programem należy wygenerować na stronie ARiMR (<u>https://epue.arimr.gov.pl/</u>) plik CSV zawierające dane wszystkich działek rolnych zadeklarowanych do wniosku o płatność obszarową na dany rok sporządzania Oświadczenia.

Po pobraniu programu należy rozpocząć jego instalację. Podczas procesu instalacji wymagane będzie podanie klucza licencyjnego, który będzie można uzyskać w dziale wsparcia technicznego programu (telefon kontaktowy +48 604 593 649 lub adres e-mail oprogramowanie@eurofarmer.pl).

Po aktywacji klucza licencyjnego należy ponownie uruchomić program.

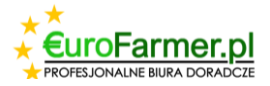

| 🗽 Praktyka EuroFarmer                    |                                                                     |                                          |                   |                                                                                           |                                                      |                                                               |                                                        |                                                                 | -                     |   |
|------------------------------------------|---------------------------------------------------------------------|------------------------------------------|-------------------|-------------------------------------------------------------------------------------------|------------------------------------------------------|---------------------------------------------------------------|--------------------------------------------------------|-----------------------------------------------------------------|-----------------------|---|
| 2024 🗸 🛓 膨 膨                             | Wymieszanie obornika z glebą na                                     | gruntach ornych w ciągu 12 godzin Stosov | vanie nawozów nat | uralnych płynnych innymi me                                                               | todami niż rozbryzgo                                 | owo                                                           |                                                        |                                                                 |                       |   |
| Nº ident Imię i nazwisko rolnika (Nazwa) | 🛨 🗶 🗮 🚘                                                             |                                          |                   |                                                                                           |                                                      |                                                               |                                                        |                                                                 |                       |   |
|                                          | Oznaczenie<br>zadeklarowanej<br>powierzchni wskazanej<br>we wniosku | Pełny teryt działki referencyjnej        | Roślina           | Wielkość zadeklarowanej<br>powierzchni wskazanej we<br>wniosku objętej praktyką<br>(ha)3) | Data rozpoczęcia<br>aplikacji obornika<br>(DD/MM/RR) | Godzina rozpoczęcia<br>aplikacji obornika<br>(godzina/minuta) | Data zakonczenia<br>wymieszania obornika<br>(DD/MM/RR) | Godzina zakonczenia<br>wymieszania obornika<br>(godzina/minuta) | Lista<br>ekoschematów | ^ |
|                                          |                                                                     |                                          |                   |                                                                                           |                                                      |                                                               |                                                        |                                                                 |                       |   |
|                                          |                                                                     |                                          |                   |                                                                                           |                                                      |                                                               |                                                        |                                                                 |                       |   |
|                                          |                                                                     |                                          |                   |                                                                                           |                                                      |                                                               |                                                        |                                                                 |                       |   |
|                                          |                                                                     |                                          |                   |                                                                                           |                                                      |                                                               |                                                        |                                                                 |                       |   |
|                                          |                                                                     |                                          |                   |                                                                                           |                                                      |                                                               |                                                        |                                                                 |                       |   |
|                                          |                                                                     |                                          |                   |                                                                                           |                                                      |                                                               |                                                        |                                                                 |                       |   |
|                                          |                                                                     |                                          |                   |                                                                                           |                                                      |                                                               |                                                        |                                                                 |                       |   |
|                                          |                                                                     |                                          |                   |                                                                                           |                                                      |                                                               |                                                        |                                                                 |                       |   |

W oknie programu po prawej stronie zostanie wyświetlona lista gospodarstw z numerami oraz imieniem i nazwiskiem. Natomiast po lewej stronie widoczne są dwie zakładki. Jedna przedstawia dane dla Wniosku o wykonanie zabiegu wymieszania obornika, druga dla Wniosku o wykonanie zabiegu stosowania nawozów naturalnych płynnych.

Przede wszystkim należy dodać nowego rolnika, klikając przycisk w menu głównym \_\_\_\_\_\_ "Dodaj rolnika".

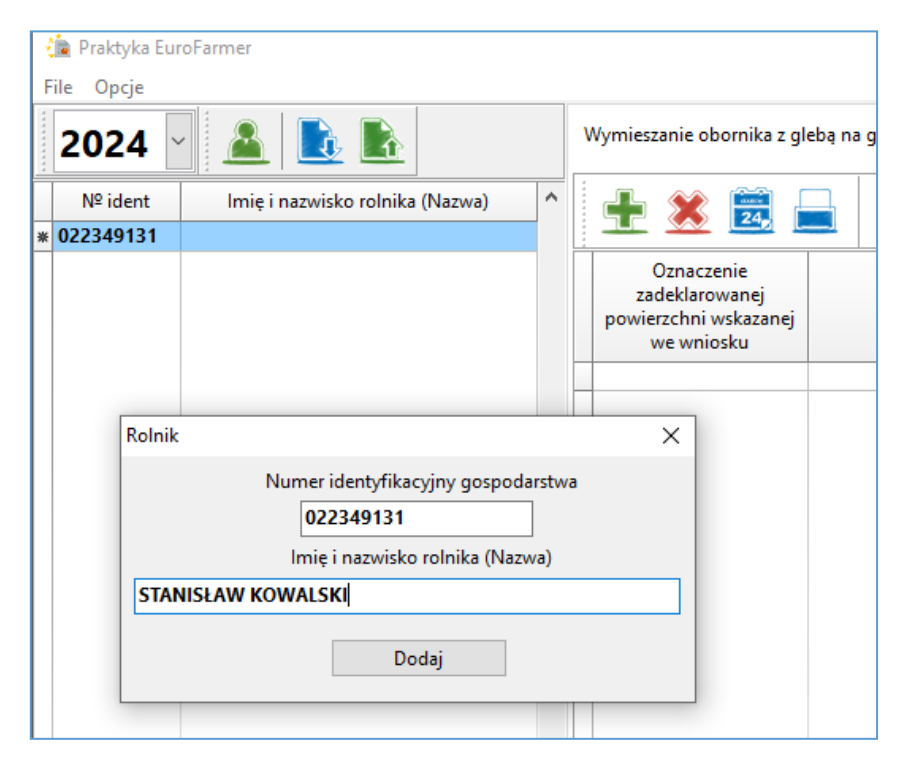

W wyświetlonym oknie dialogowym wprowadź dane nowego rolnika.

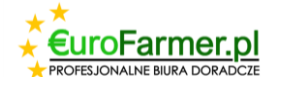

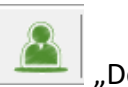

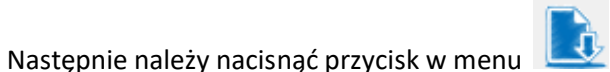

| 2 | Ładowanie z  | nliku | CSV'' |
|---|--------------|-------|-------|
| - | "Luuowunic z | pinku | CJV . |

| Ładowanie z CSV            |   | ×                                        |
|----------------------------|---|------------------------------------------|
| Wybierz plik do przesłania |   | Wybierz plik                             |
| 1                          | ^ | Załaduj dane z pliku                     |
|                            |   | Załaduj dane do bazy<br>danych i zamknij |
|                            |   |                                          |
|                            |   |                                          |
|                            |   |                                          |
|                            |   |                                          |
|                            |   |                                          |
|                            |   |                                          |
|                            | × |                                          |
| <                          | > |                                          |

W wyświetlonym oknie należy kliknąć na przycisk "Wybierz plik", wybrać plik CSV wygenerowany wcześniej stronie ARiMR zawierający dane wszystkich działek rolnych dla tego rolnika i wczytać dane do programu klikając po koleje na przyciski "Zaladuj dane z pliku" i "Zaladuj dane do bazy danych i zamknij".

| Oznaczenie<br>zadeklarowanej<br>powierzchni wskazanej<br>we wniosku | Pełny teryt działki referencyjnej<br>Ładowanie z CSV                                                                                                    | Roślina                                                                                                    | Wielkość zadeklarowanej<br>powierzchni wskazanej we | Data rozpoczęcia<br>aplikacii obornika<br>X | Godzina rozpoczęcia<br>aplikacji obornika<br>(godzina/minuta) | Data zakonczenia<br>wymieszania oborni<br>(DD/MM/RR) |
|---------------------------------------------------------------------|----------------------------------------------------------------------------------------------------|----------------------------------------------------------------------------------------------------|-----------------------------------------------------|---------------------------------------------|---------------------------------------------------------------|------------------------------------------------------|
|                                                                     | EUROFARMER\2021 04 05 new p                                                                                                    | rogram\022349131                                                                                                    | -PLA-24-0001_upraw                                  | Wybierz plik                                |                                                               |                                                      |
|                                                                     | A   0,57   lucerna mieszańcowa   400303_2.                                                                                                    | 0017.14   0,57   ONV                                                                                                    | V_6  ^ Z                                            | aładuj dane z pliku                         |                                                               |                                                      |
|                                                                     | B   2,34   kukurydza   400303_2.0018.28/2  <br>B   2,34   kukurydza   400303_2.0018.18/3   (<br>C   1,80   mieszanka zbożowa   400303_2.00                                                                                                    | ,73   ONW_6   E_OI<br>),61   ONW_6   E_OI<br>18.28/2   1,80   ONI                                                                                                    | BR<br>BR<br>W_6   E_MPW, E_C                        | aładuj dane do bazy<br>danych i zamknij     |                                                               |                                                      |
|                                                                     | D   0,50   kukurydza   400303_2.0018.28/2   0<br>D   0,50   kukurydza   400303_2.0018.28/3   0<br>E   0,32   koniczyna biała   400303_2.0013.25                                                                                                    | 0,02   ONW_6   E_O<br>0,48   ONW_6   E_O<br>6/2   0,32   ONW_6                                                                                                    | BR Ni                                               | umer identyfikacyjny<br>gospodarstwa:       |                                                               |                                                      |
|                                                                     | F   0,85   Koniczyna biał   400303_2007;25<br>F   0,85   Koniczyna biał   400303_2007;25<br>G   1,28   jeczmień czimy   400303_2007;25<br>H   0,42   TUZ   400303_2007;15,173   0,42  <br>I   0,52   lucerna mieszańcowa   400303_2007;173   0,42  <br>L   0,52   kukurydza   400303_2020;576/3   0<br>M   2,06   zyto czime   400303_2020;576/3   0<br>M   2,06   zyto czime   400303_20025,712  <br>N   0,69   TUZ   40030_20026,457   10,89   1<br>O   3,21   kukurydza   400303_20023,367   1<br>P   0,41   TUZ   40030_20025,357   0,41    <br>R   1,80   TUZ   40030_20023,312   1,80 | V/2   0,68   ONW_6  <br>y/3   0,17   ONW_6  <br>5/2   1,28   ONW_6<br>DNW_6   E_PN<br>D15.18/2   0,52   ON<br>E_PN<br>L62     E_PN<br>2,06     E_MPW, E_F<br>E_PN<br>E_PN<br>E_PN<br>E_PN<br>E_PN | E_MPW<br>W_6  <br>PN                                | 022349131                                   |                                                               |                                                      |
|                                                                     | <                                                                                                    |                                                                                                    | >                                                   |                                             |                                                               |                                                      |

W rezultacie otrzymujemy dwie tabele z odpowiednimi danymi. Jedna tabela w zakładce Wymieszanie obornika z glebą na gruntach ornych w ciągu 12 godzin. Druga tabela w zakładce Stosowanie nawozów naturalnych płynnych innymi metodami niż rozbryzgowo.

Jeśli istnieje potrzeba usunięcia lub dodania wierszy, należy użyć odpowiednich przycisków 💷 lub

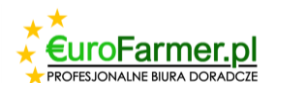

Każda z tabel powinna zostać uzupełniona o informacje dotyczące daty lub daty i godziny. Można to zrobić dla każdej działki rolnej, klikając wiersz działki indywidualnie.

|   | Oznaczenie<br>zadeklarowanej<br>powierzchni wskazanej<br>we wniosku | Pełny tery            | t działki referer | ncyjnej            | Roślina             | Wielkość zad<br>powierzchni w<br>wniosku obję<br>(ha) | eklarowanej<br>/skazanej we<br>tej praktyką<br>3) | Data roz<br>aplikacji<br>(DD/N |
|---|---------------------------------------------------------------------|-----------------------|-------------------|--------------------|---------------------|-------------------------------------------------------|---------------------------------------------------|--------------------------------|
| Þ | В                                                                   | 400303_2.0018.28/2; 4 | 0202 2 0010 1     | 0.(2               | de de constantes    |                                                       | 2.24                                              |                                |
|   | C                                                                   | 400303_2.0018.28/2    | Działka           |                    |                     |                                                       |                                                   | ×                              |
| _ | D                                                                   | 400303_2.0018.28/2; 4 | Oznaczenie :      | zadeklarowanej po  | owierzchni wskaza   | nej we wniosku                                        | В                                                 |                                |
|   |                                                                     |                       |                   |                    |                     | Pełny teryt                                           | działki refere                                    | ncyjnej                        |
|   |                                                                     |                       |                   | 400303_2.0018.28   | /2; 400303_2.0018.1 | 18/3                                                  |                                                   |                                |
|   |                                                                     |                       | Roślina           | kukurydza          |                     |                                                       |                                                   |                                |
|   |                                                                     |                       | Wielkość :        | zadeklarowanej po  | owierzchni wskaza   | nej we wniosku                                        | objętej prakty                                    | /ką (ha)<br>2,34               |
|   |                                                                     |                       |                   |                    | Lista               | ekoschematów                                          | E_OBR                                             | $\sim$                         |
|   |                                                                     |                       |                   | Data i godzina ro: | zpoczęcia aplikacji | obornika                                              | $\sim$                                            | 09:00                          |
|   |                                                                     |                       | Data              | i godzina zakonci  | zenia wymieszania   | obornika                                              | $\sim$                                            | 17:00                          |
|   |                                                                     |                       |                   |                    |                     | Tak                                                   | Anulov                                            | wanie                          |

Lub użyć klawisza Ctrl, aby zaznaczyć kilka sekcji jednocześnie i nacisnąć przycisk "Zmiana daty i godziny grupy".

## Pojawi się zatem okno

| Wymieszanie obornika z gl                                           | lebą na gruntach ornych w ciągu 12 godzin | Stosowa | nie nawozów natur   | alnych płynny                                         | ch innymi meto                                       | odami niż rozbryzgo          | owo   |
|---------------------------------------------------------------------|-------------------------------------------|---------|---------------------|-------------------------------------------------------|------------------------------------------------------|------------------------------|-------|
| 🛨 🗶 🔜 🕯                                                             |                                           |         |                     |                                                       |                                                      |                              |       |
| Oznaczenie<br>zadeklarowanej<br>powierzchni wskazanej<br>we wniosku | Pełny teryt działki referencyjnej         |         | Roślina             | Wielkość zad<br>powierzchni v<br>wniosku obję<br>(haj | leklarowanej<br>vskazanej we<br>etej praktyka<br>)3) | Data aplikacji<br>(DD/MM/RR) | ekoso |
| Н                                                                   | 400303_2.0015.18/3                        |         | TUZ                 |                                                       | 0,42                                                 |                              | E_PN  |
| K                                                                   | 400303_2.0025.96/1                        |         | TUZ                 |                                                       | 0,50                                                 |                              | E_PN  |
| L                                                                   | 400303_2.0023.76/3                        |         | kukurydza           |                                                       | 0,62                                                 |                              | E_PN  |
| M                                                                   | 400303_2.0025.112                         |         | żyto ozime          |                                                       | 2,06                                                 |                              | E_MP\ |
| N                                                                   | 400303_2.0026.45/1                        |         | TUZ                 |                                                       | 0,89                                                 |                              | E_PN  |
| 0                                                                   | 400303_2.0022.36/2                        |         | kukurydza           |                                                       | 3,21                                                 |                              | E_PN  |
| P P                                                                 | 400303_2.0025.35/2                        |         | TI 17               |                                                       | 0,41                                                 |                              | E_PN  |
| R                                                                   | 400303_2.0023.102                         | Zmiana  | daty i godziny grup | y X                                                   | 1,80                                                 |                              | E_PN  |
|                                                                     |                                           | Data    | aplikacji 26.04.20  | 24 🗸                                                  |                                                      |                              |       |

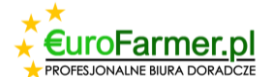

lub

|   | w | ymieszanie obornika z gl                                            | ebą na gruntach ornych w ciągu 12 godz | zin Stosowanie nawozów naturalnych płynnych innymi metodami niż rozbryzgowo |                     |                                                                                           |                                                      |                                                               |  |
|---|---|---------------------------------------------------------------------|----------------------------------------|-----------------------------------------------------------------------------|---------------------|-------------------------------------------------------------------------------------------|------------------------------------------------------|---------------------------------------------------------------|--|
| • |   | 🛨 送 🧮 🕯                                                             |                                        |                                                                             |                     |                                                                                           |                                                      |                                                               |  |
|   |   | Oznaczenie<br>zadeklarowanej<br>powierzchni wskazanej<br>we wniosku | Pełny teryt działki referencyjr        | nej                                                                         | Roślina             | Wielkość zadeklarowanej<br>powierzchni wskazanej we<br>wniosku objętej praktyką<br>(ha)3) | Data rozpoczęcia<br>aplikacji obornika<br>(DD/MM/RR) | Godzina rozpoczęcia<br>aplikacji obornika<br>(godzina/minuta) |  |
|   |   | В                                                                   | 400303_2.0018.28/2; 400303_2.0018.18/3 |                                                                             | kukurydza           | 2,34                                                                                      | 01.03.2024                                           | 09:00                                                         |  |
|   |   | с                                                                   | 400303_2.0018.28/2                     |                                                                             | mieszanka zbożov    | 1,80                                                                                      | 01.03.2024                                           | 09:00                                                         |  |
|   | F | D                                                                   | 400303_2.0018.28/2; 400303_2.0018.28/3 |                                                                             | kukurydza           | 0,50                                                                                      | 01.03.2024                                           | 09:00                                                         |  |
|   |   |                                                                     |                                        |                                                                             |                     |                                                                                           |                                                      |                                                               |  |
|   |   |                                                                     |                                        | Zmiana daty                                                                 | i godziny grupy     |                                                                                           | ×                                                    |                                                               |  |
|   |   |                                                                     |                                        | Data                                                                        | i godzina rozpoczę  | cia aplikacji obornika 01.03                                                              | .2024 🗸 09:00                                        |                                                               |  |
|   |   |                                                                     |                                        | Data I goo                                                                  | azina zakonczenia v | vymieszania obornika 01.03                                                                | Zmiana                                               |                                                               |  |

Po wypełnieniu danych dotyczących daty i godziny aplikacji nawozu można zapisać i wydrukować raporty na

każdej z zakładek, klikając przycisk

"Wydrukuj raport".

|                                                                        | 022349131<br>Namer Hentyfkacyjnyrolnika                                                                                                    |                                                                                                    |                                                                                                    | Zaa                                                                                                   | k sprany                                                                                 |
|------------------------------------------------------------------------|----------------------------------------------------------------------------------------------------|----------------------------------------------------------------------------------------------------|----------------------------------------------------------------------------------------------------|----------------------------------------------------------------------------------------------------|------------------------------------------------------------------------------------------|
| Oświa<br>Wnios                                                         | 0<br>Wymieszanie obori<br>dczam, że na niżej wym<br>ku o przyznanie płatności<br>w ciemu 12 rocchi od i                                                                                                    | OŚWIA<br>wykonaniu w<br>nika z glebą na<br>ienionych działka<br>na rok 2024 zo<br>anikacji                                           | ADCZENIE <sup>3)</sup><br>ymogu dla prakt<br>a gruntach orny<br>ach referencyjnych<br>stał wykonany zabiej                   | t <b>yki</b><br>ch w ciągu 12<br>zadeklarowanych<br>g wymieszania obc                                 | <b>godzin</b><br>przeze mnie v<br>prnika na grunta                                       |
| Lp                                                                     | Pełny teryt<br>działki referencyjnej                                                                                                    | Oznaczenie<br>zadeklarowanej<br>powierzchni<br>wskazanej we<br>wniosku                                                               | Wielkość<br>zadeklarowanej<br>powierzchni<br>wskazanej we wniosku<br>objętej praktyką (ha),                                  | Data i godzina<br>rospo częcia aplikacji<br>obornika<br>(DD/MM/RR;<br>godzina/minuta)                 | Data i godzina<br>zakonczenia<br>wymie szania<br>obomika<br>(DD/MM/RR;<br>godzina/minuta |
| 1                                                                      | 400303_2.0018.28/2;<br>400303_2.0018.18/3                                                                                                    | В                                                                                                    | 2,34                                                                                                    | 01.03.24 09:00                                                                                        | 01.03.24 15:0                                                                            |
| 2                                                                      | 400303_2.0018.28/2                                                                                                    | С                                                                                                    | 1,80                                                                                                    | 01.03.24 09:00                                                                                        | 01.03.24 15:0                                                                            |
| 3                                                                      | 400303_2.0018.28/2;<br>400303_2.0018.28/3                                                                                                    | D                                                                                                    | 0,50                                                                                                    | 01.03.24 09:00                                                                                        | 01.03.24 15:0                                                                            |
| Dświad<br>: 2024<br>Dświad                                             | iczam, że znane mi są skutki skł<br>r. poz. 17). W przypadku więk<br>czenie.                                                                                                    | adania fałszywych o<br>szej liczby działek r                                                                                         | świadczeń, wynikające z<br>niż przewidziana w przec<br>                                                                      | z art. 297 §1 i §2 Kodu<br>Imiotowej tabeli należ<br>Iczysłwy podpis rotnika labyodnom<br>reprezentac | eksu kamego (Dz.<br>zy złożyć dodatko<br>coenika / osoby uprawnionej d<br>H              |
| l) Doty<br>2) Ośw<br>ona zre<br>albo w<br>narca r<br>3) W p<br>godziny | czy podmiotu niebędącego osob<br>iadczenie jest składane niezwło<br>alizowana po dniu złożenia wnio<br>terminie 14 dni od dnia złożeni<br>oku składania wniosku.<br>rzypadku, gdy wymóg dla prak<br>w wykonania wymogu dla danej p | a fizyczną.<br>cznie, ale nie późnie<br>sku o przyznanie pła<br>a wniosku, jeżeli by<br>tyki jest realizowany<br>powierzchni w osobn | j niž w terminie 14 dni<br>atnošci, nie później niż o<br>ła zrealizowana przed dr<br>v w podziałe na dni, nał<br>wym wierszu | od dnia zrealizowania<br>lo dnia 7 listopada roł<br>niem złożenia wnioska<br>leży uzupełnić zapis o   | u praktyki, jeżeli b<br>ku składania wnios<br>u lub przed dniem<br>poszczególne dat      |

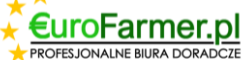

|                                                                                   | 022349131                                                                                                    |                                                                                                    |                                                                                                    | Numer dokumentu                                                                                                    |
|-----------------------------------------------------------------------------------|----------------------------------------------------------------------------------------------------|----------------------------------------------------------------------------------------------------|----------------------------------------------------------------------------------------------------|----------------------------------------------------------------------------------------------------|
|                                                                                   | Namer Hentyfikacyjny rolnika                                                                                                    |                                                                                                    |                                                                                                    | Znak sprawy                                                                                                    |
|                                                                                   |                                                                                                    |                                                                                                    |                                                                                                    |                                                                                                    |
|                                                                                   |                                                                                                    | OŚWIADCZ                                                                                                    |                                                                                                    |                                                                                                    |
| Sto                                                                               | 0 WY<br>sowanie nawozów natu                                                                                                    | konaniu wymog<br>rainych płynnyc                                                                                                    | ju dia praktyki<br>h innymi metodami i                                                                                                    | niż rozbryzgowo                                                                                                    |
| - Sto                                                                             | sowanie na wozow natu                                                                                                    | raniyen piyniye                                                                                                    | forenevirush andelderevir                                                                                                    | miz rozoryzgowo                                                                                                    |
| Vnioski                                                                           | czam, ze na nizej wymienio<br>i o przyznanie płatności na                                                                                                    | rok 2024 został w                                                                                                    | vkonany zabieg stosowan                                                                                                    | ia nawozów naturalnych                                                                                                    |
| łynnyc                                                                            | h innymi metodami niż rozbry                                                                                                    | zgowo na gruntach                                                                                                    | ornych i trwałych użytka                                                                                                    | ich                                                                                                    |
| ielonyo                                                                           | ch.                                                                                                    | 1                                                                                                    | , ,                                                                                                    |                                                                                                    |
| Lp                                                                                | Pełny teryt<br>działki referencyjnej                                                                                                    | Oznaczenie<br>zadeklarowanej<br>powierzchni<br>wskazanej we<br>wniosku                                                                      | Wielkość zadeklarowanej<br>powierzchni wskazanej we<br>wniosku objętej praktyką<br>(ha) <sup>3)</sup>                                        | Data aplikacji<br>(DD/MM/RR)                                                                                              |
| 1                                                                                 | 400303_2.0015.18/3                                                                                                    | Н                                                                                                    | 0,42                                                                                                    | 22.04.24                                                                                                    |
| 2                                                                                 | 400303_2.0025.96/1                                                                                                    | K                                                                                                    | 0,50                                                                                                    | 22.04.24                                                                                                    |
| 3                                                                                 | 400303_2.0023.76/3                                                                                                    | L                                                                                                    | 0,62                                                                                                    | 22.04.24                                                                                                    |
| 4                                                                                 | 400303_2.0025.112                                                                                                    | М                                                                                                    | 2,06                                                                                                    | 20.04.24                                                                                                    |
| 5                                                                                 | 400303_2.0026.45/1                                                                                                    | N                                                                                                    | 0,89                                                                                                    | 20.04.24                                                                                                    |
| 6                                                                                 | 400303_2.0022.36/2                                                                                                    | 0                                                                                                    | 3,21                                                                                                    | 22.04.24                                                                                                    |
| 7                                                                                 | 400303_2.0025.35/2                                                                                                    | Р                                                                                                    | 0,41                                                                                                    | 22.04.24                                                                                                    |
| 8                                                                                 | 400303_2.0023.102                                                                                                    | R                                                                                                    | 1,80                                                                                                    | 20.04.24                                                                                                    |
| )świadcz<br>2024 r.<br>świadcz                                                    | am, że znane mi są skutki składan<br>poz. 17). W przypadku większej<br>enie.                                                                                                    | ia fałszywych oświadcz<br>liczby działek niż przev                                                                                          | teń, wynikające z art. 297 §1 i j<br>widziana w przedmiotowej tab                                                                            | §2 Kodeksu kamego (Dz. U.<br>eli należy złożyć dodatkowe                                                                  |
|                                                                                   |                                                                                                    |                                                                                                    | Data i czytelny podpis rolnik                                                                                                    | a lub pełnomocnika / osoby uprawnionej do<br>reprezentacji                                                                |
| ) Dotycz<br>) Oświa<br>na zreali<br>lbo w te<br>narca roł<br>) W prz<br>sodziny v | y podmiotu niebędącego osobą fizy<br>dczenie jest składane niezwłocznie<br>izowana po dniu złożenia wniosku<br>mminie 14 dni od dnia złożenia wn<br>u składania wniosku.<br>ypadku, gdy wymóg dla praktyki<br>yykonania wymogu dla danej powie | vczną.<br>, ale nie później niż w<br>o przyznanie płatności,<br>iosku, jeżeli była zreali<br>est realizowany w pod<br>rzchni w osobnym wier | terminie 14 dni od dnia zreali:<br>nie później niż do dnia 7 listop<br>zowana przed dniem złożenia<br>ziale na dni, należy uzupełnić<br>rszu | zowania praktyki, jeżeli była<br>pada roku składania wniosku<br>wniosku lub przed dniem 15<br>zapis o poszczególne daty i |

Ostatnim krokiem jest utworzenie pliku danych dla PROGRAMU DO SPORZĄDZANIA Planów i Rejestrów Nawozowych Eurofarmer.pl, który pomoże w automatycznym pobieraniu informacji o stosowaniu nawozów naturalnych dla działek rolnych wskazanych w raportach programu EuroFarmer\_Praktyka. W tym celu

należy kliknąć przycisk

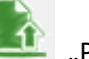

"Pszeslij do pliku CSV" w menu głównym programu.

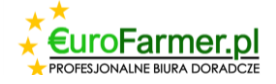

| a gruntach orn                                    |  |
|---------------------------------------------------|--|
|                                                   |  |
|                                                   |  |
| Pełny ter                                         |  |
| .03_2.0015.18/3<br>03_2.0025.96/1                 |  |
| 03_2.0023.76/3<br>03_2.0025.112<br>03_2.0026.45/1 |  |
| 03_2.0022.36/2                                    |  |
| 03_2.0025.35/2                                    |  |
| 03_2.0023.102                                     |  |
|                                                   |  |

Życzymy powodzenia!

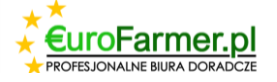